# AquaCal® APPLICATION BULLETIN #0002

CONNECTING AND USING A THREE SPEED PUMP

**REQUIRED FIRMWARE - EQUIPMENT** 

Heat Pump using an HP9 Control Board Installed HP9 Expansion Board Relay box with three (3) relays, Relay connectors, Wiring Heat Pump Firmware Version 2.000 or higher

AB0002 REL 1- (project rel 8.00)

# 1 - Connecting a Three-Speed Circulation Pump

#### What is Required

- Heat Pump with an HP9 Control Board and Expansion Board kit installed. See Figure 1.
  If system does not contain an Expansion Board as shown, upgrade system using expansion kit # STK0247.
- 2. One relay box with three (3) relays.
- 3. Four (4) wires of sufficient length to run from the circulation pump to the relay box.
  - Check circulation pump manual for size and type of wires.
- 4. Six (6) wires of sufficient length to run from the relay box to the heat pump.
  - It is recommended that a shielded 6-conductor cable with stranded 20 gauge wire be used.
- 5. Relay connectors for expansion board. See Figure 2.
  - Six (6) crimp connectors (Digi-Key<sup>®</sup> part # SVH-21T-P1.1).
  - Three (3) connector housings (Digi-Key<sup>®</sup> part # VHR-2N).
- 6. At least six (6) wire butt connectors.
- 7. Heat Pump firmware with a revision number of 2.000 or higher. See Figure 3.
  - If unsure about firmware version, check information in the system menu.
  - The firmware can be upgraded if necessary. Check with an AquaCal Customer Support representative for a USB firmware upgrade drive if needed.

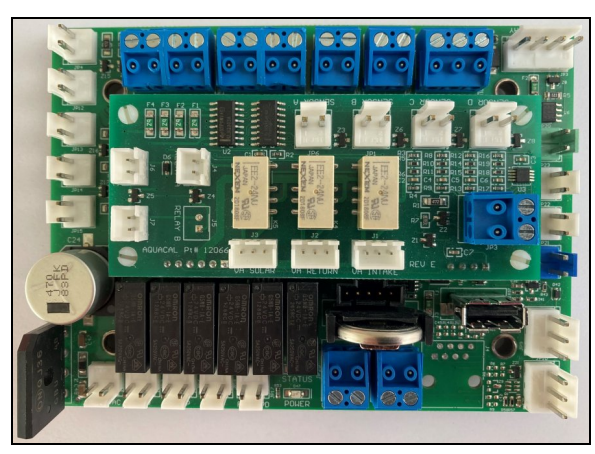

Figure 1 - HP9 Control Board with Expansion Board Installed

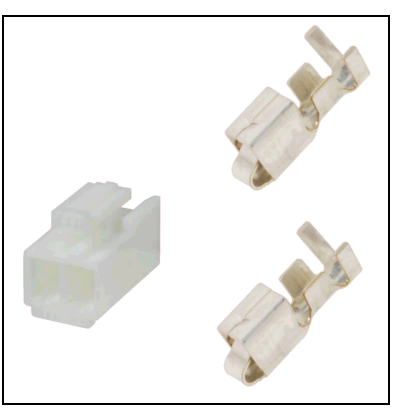

Figure 2 - Relay Connectors

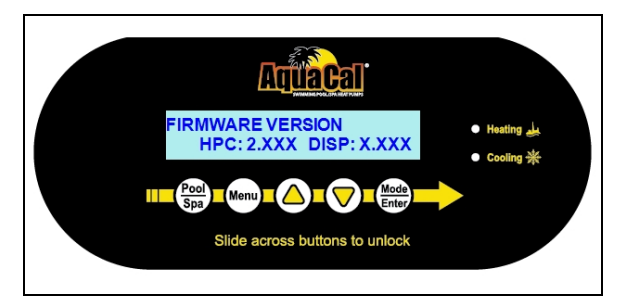

Figure 3 - Firmware Version

### Wiring

# Failure to heed the following will result in injury or death.

- Deactivate power while routing wiring to control board.
- RISK OF ELECTRICAL SHOCK FROM ENERGY STORED IN CAPACITORS MODELS EQUIPPED WITH VARIABLE FREQUENCY COMPRESSOR DRIVES STORE ELECTRICITY EVEN AFTER THE POWER HAS BEEN DEACTIVATED AT THE POWER BREAKER. *Wait for 2 minutes after the shut down* of equipment before servicing.
- Follow all National Electric Codes (NEC) and/or State and Local guidelines.

# 

DANGER

Failure to heed the following may result in injury or death.

- Installation of this equipment by anyone other than a qualified installer can result in a safety hazard.
- The information contained throughout the "Installation" section is intended for use by qualified installation technicians familiar with the swimming Pool/Spa safety standards.
- 1. Turn off power to heat pump and circulation pump at breaker panel.
- 2. Wait two (2) minutes for power to discharge from heat pump's capacitors.
- 3. Using the circulation pump's manual, isolate the wiring that sends signals to the pump's speed configuration.
  - Identify which wire is used for each speed. Mark each wire for easy identification later.
  - Run the wires to the relay box through the circulation pump chassis (if needed) per circulation pump recommendations.
  - Be sure to secure the wires running to the relay box so they aren't a tripping hazard.

#### EXAMPLE USED:

- 1. Pentair SUPERFLO<sup>®</sup> VS Circulation Pump (using three speeds).
- 2. Pentair 353129Z 25' Cord Digital Input Kit
  - Red power
  - Green speed 1 (high speed)
  - Yellow speed 2 (medium speed)
  - Orange speed 3 (low speed)

These wires will be different depending on the model and manufacturer of the circulation pumps and cord kits used.

- 4. Connect the four (4) wires to run to the relay box as shown in the diagram. See Figure 4.
- 5. Remove the heat pump's access panels.
- 6. Mark each wire that will run from the relays with the same labeling as noted in Step 3.
- 7. Route the wires from the relay box to the heat pump's electrical enclosure as shown in diagram.Again, be sure to secure the wires running to the relay box so they aren't a tripping hazard.
- 8. Connect the wires to the heat pump's relay connection points using relay connectors. See Figure 4.
- 9. Replace access panels on heat pump, relay box, and circulation pump.
- 10. Turn on power to heat pump and circulation pump.
- 11. Configure relays in heat pump to properly send speed commands to the circulation pump. See "*Configuring the Heat Pump to use the Three-Speed Pump*" on page 5.

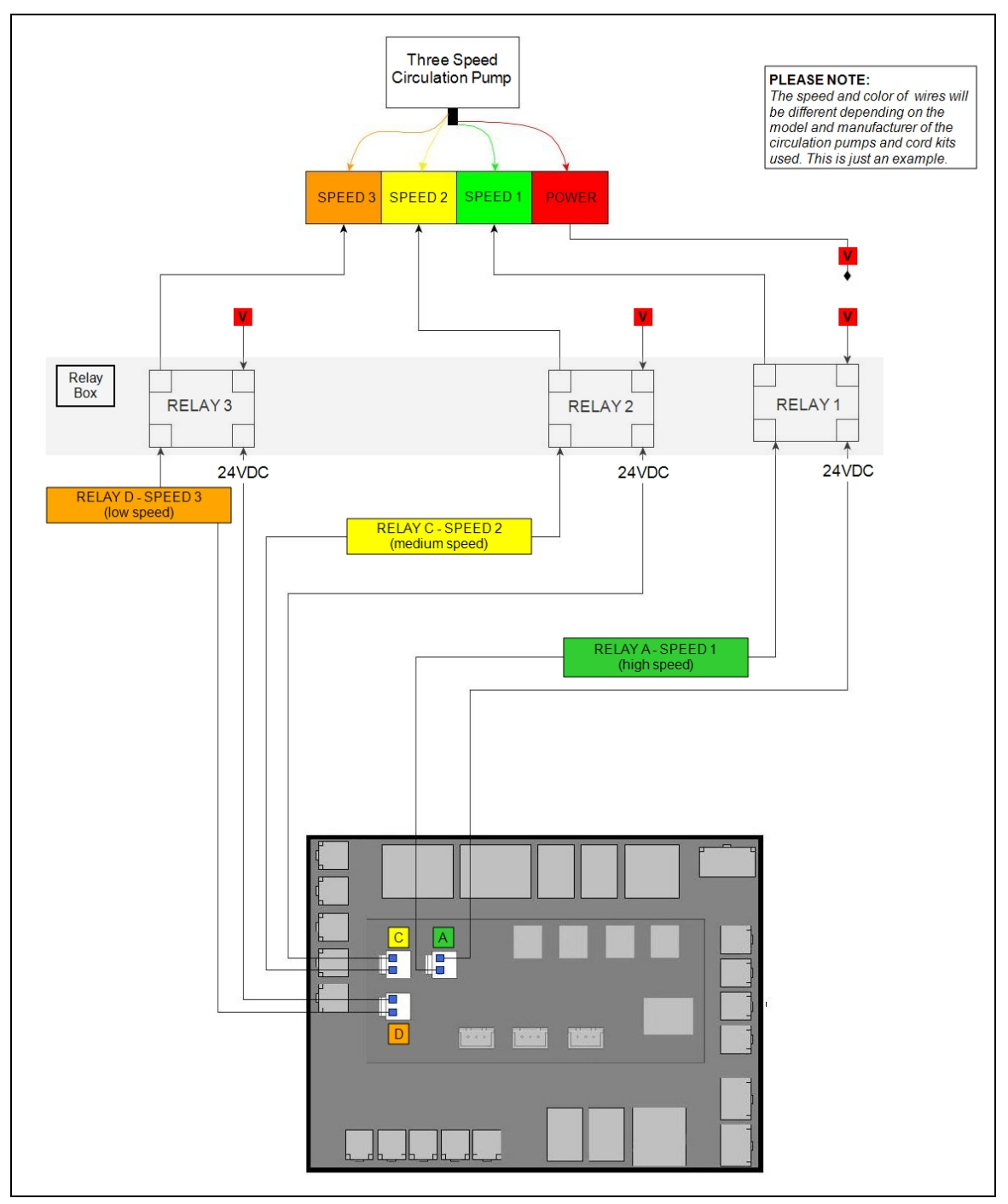

Figure 4 - Wire Connection Points

# 2 - Configuring the Heat Pump to use the Three-Speed Pump

# PLEASE NOTE

For the purposes of this paper, the installation wizard will not be used. If you see the heat pump's installation wizard upon starting your heat pump, choose "SKIP".

In the following example three (3) relays have already been connected to the heat pump and are set to control the pump's three (3) speeds.

- Relay "A" is Speed 1 (high)
- Relay "C" is Speed 2 (medium)
- Relay "D" is Speed 3 (low)

Even though there is only one circulation pump, the system will be set up as if there are three (3) pumps in order to control the different speeds of the three-speed pump.

| SETTING UP EQUIPMENT                                                                      | SETTING UP GROUPS                                                                                     |
|-------------------------------------------------------------------------------------------|----------------------------------------------------------------------------------------------------|
| In the example the device configuration is set up as                                      | In the example the groups are configured to use the                                                   |
| follows:                                                                                  | different pumps as needed.                                                                            |
| • POOL PUMP - using relay "A". This will use the highest speed.                           | • A POOL GROUP - Uses the POOL PUMP (high speed)                                                      |
| • BOOSTER PUMP - using relay "C" This will use the medium speed.                          | • A SPA GROUP - Uses the POOL PUMP (high speed)                                                       |
| • CIRCULATION PUMP - using relay "D". This will use the low speed.See " <i>Setting up</i> | • A CLEANER GROUP - Uses the BOOSTER<br>PUMP (medium speed)                                           |
| Equipment" below.                                                                         | • A FILTRATION GROUP - Uses the<br>CIRCULATION PUMP (low speed) See "Setting<br>up Groups" on page 7. |

Each of these groups can then be scheduled. And if the "POOL/SPA" button is pressed, it will automatically use the correct circulation pump speed.

# PLEASE NOTE

When the "POOL PUMP" is used it will continue to run at that speed regardless if the heat pump's set temperature has been reached. For finer control of RPM rates, a variable speed circulation pump is recommended.

# Setting up Equipment

Setup "CIRCULATION PUMP"

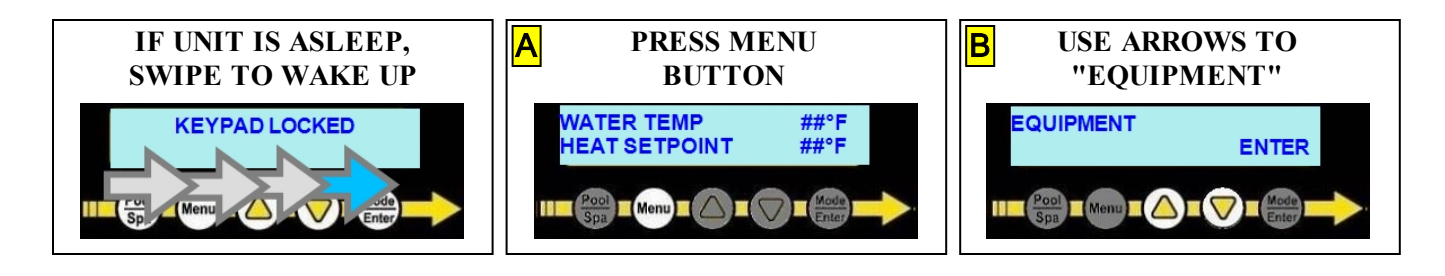

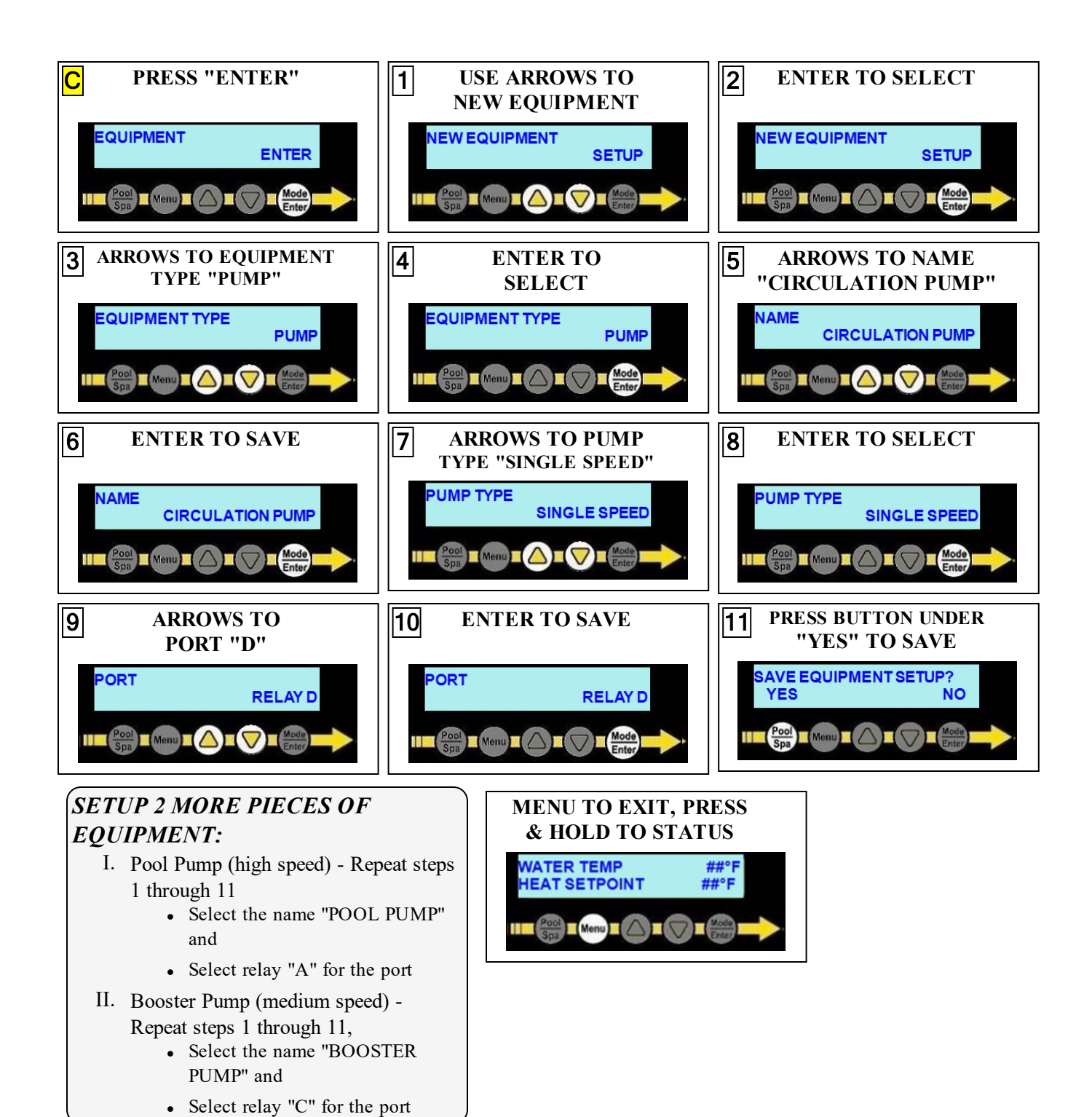

### Setting up Groups

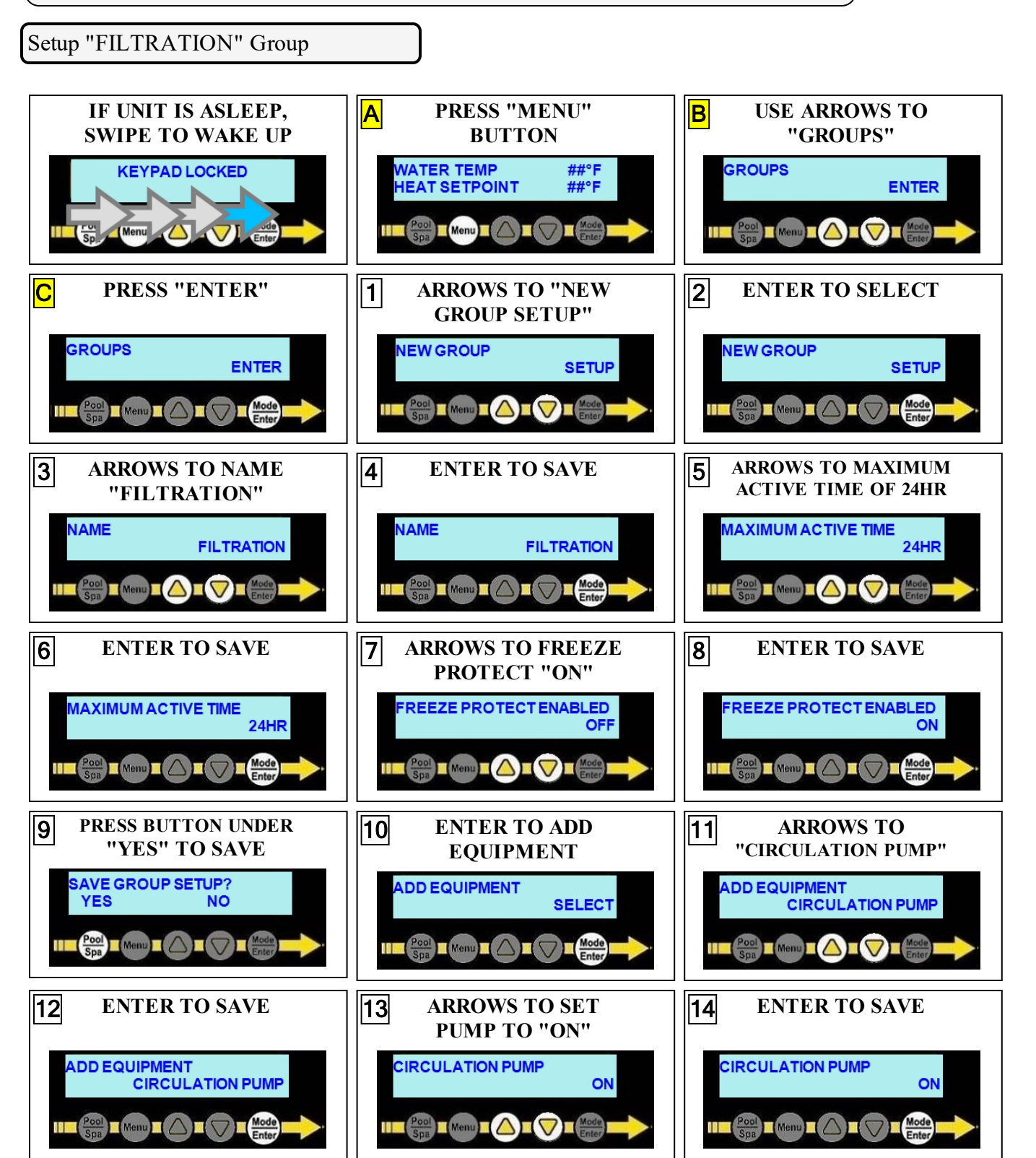

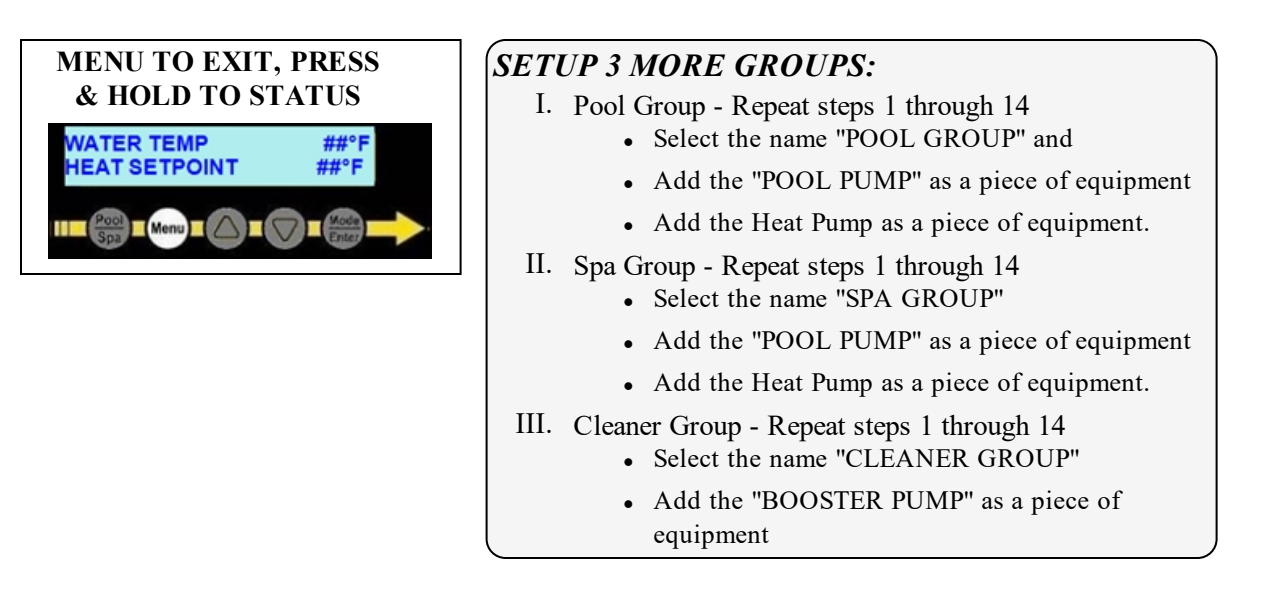

# PLEASE NOTE

*Be sure to schedule the "FILTRATION" group to allow for proper full water turn over rate. And allow the heat pump enough time for heating or cooling the water.*